## INSTRUCTIVO DE CAMBIO DE CONTRASEÑA

Pensando en tu protección hemos implementado nuevas medidas de seguridad, por lo cual debes cambiar tu contraseña la primera vez que inicies sesión.

Recuerda que debes cambiar tu contraseña periódicamente y no debes compartirla con nadie.

A partir del 5 de septiembre en horas de la tarde se actualizo el módulo de estudiantes en cuanto a la seguridad por lo cual desde ese momento se solicita a cada estudiante cambiar su contraseña una vez inicie sesión, esto sólo se realizará una sola vez.

Pasos para cambiar su contraseña.

1. Ingrese a la página <u>http://admisiones.unimagdalena.edu.co/mEstudiantes</u>.

En el cuadro de dialogo, que aparece debe indicar que está en un computador seguro.

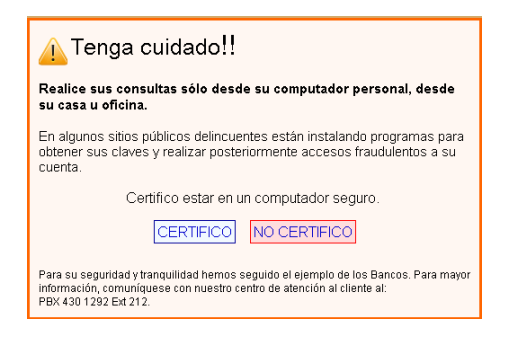

Inicie sesión con su código y contraseña normales.

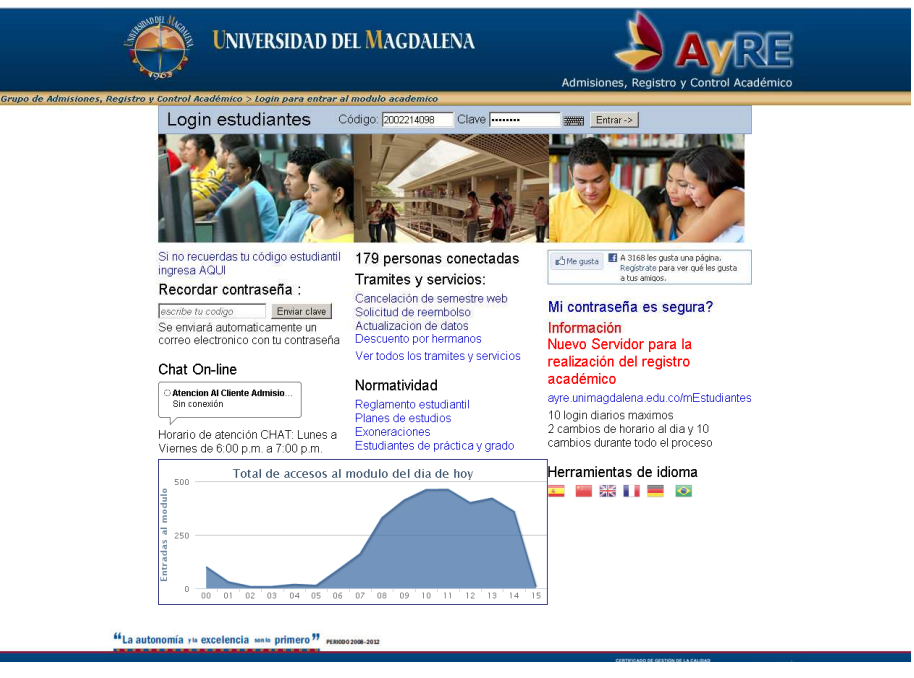

2. Una vez ingrese se desplegará la página de cambiar contraseña,

| Cambiar contras                                                                                                    | eña                                                                                                    |
|----------------------------------------------------------------------------------------------------|----------------------------------------------------------------------------------------------------|
| Pensando en tu protecc<br>cambiar tu contraseña la<br>Recuerda que debes ca                                                           | :ión hemos implementado nuevas medidas de seguridad, por lo cual debes<br>a primera vez que inicies sesión.<br>mbiar tu contraseña periodicamente y no debes compartirla con nadie.                                                                                                    |
|                                                                                                    | No utilices la misma contraseña que usas para otras cuentas.<br><b>Tu nueva contraseña debe tener al menos 5 caracteres.</b><br><b>Tu nueva contraseña debe estar mínimo en el nivel de seguridad regular.</b><br>Utiliza una combinación de los siguientes <b>Grupos de caracteres</b> :<br>1. Letras MAYUSCULAS<br>2. Letras minusculas<br>3. Números y los<br>4. Caracteres especiales:!i'{}=/\$()+^++".:,;%<br>Las contraseñas distinguen entre mayúsculas y minúsculas. Recuerda comprobar la tecl<br>las mayúsculas. |
| iveles de segudidad:<br>. Mala (Se consigue usan<br>. Regular (Se consigue us<br>. Buena (Se consigue usa<br>. Muy Buena (Se consigue | ido solo un solo grupo de caracteres)<br>sando 2 grupos de caracteres)<br>ando 3 grupos de caracteres)<br>e usando los 4 grupos de caracteres <b>RECOMENDADO</b> )                                                                                                    |
| MPORTANTE:<br>No se permiten usar los sig                                                                                             | guientes caracteres: [] ¿ ? # & ñ Ñ                                                                                                    |
| Contraseña antei                                                                                                    | rior.                                                                                                    |
| Contraseña nue<br>(obligato                                                                                                    | eva: ?<br>Drio) Escribe la nueva contraseña                                                                                                    |
| Confirmar contrase<br>(obligate                                                                                                    | eña:                                                                                                    |
|                                                                                                    | Cambiar contraseña                                                                                                    |

3. En el campo Contraseña anterior escriba la contraseña con la que acaba de ingresar, en el campo Contraseña Nueva debe ingresar su nueva contraseña, la cual como mínimo exige 5 caracteres y debe estar al menos en el nivel de seguridad Regular que requiere dos grupos de caracteres como son Números y Letras, no debes usar los siguientes caracteres
[] ¿ ? # & ñ Ñ. En el campo de Confirmar contraseña debe digitar la misma contraseña que en el campo Contraseña Nueva, de clic en cambiar contraseña si el cambio fue exitoso aparecerá el siguiente mensaje.

Tu nueva contraseña se guardo con éxito. Recuerda no dársela a nadie y cambiarla periódicamente.

Una vez la contraseña es cambiada exitosamente puedes acceder, a todas las opciones que te brinda el módulo de estudiantes.

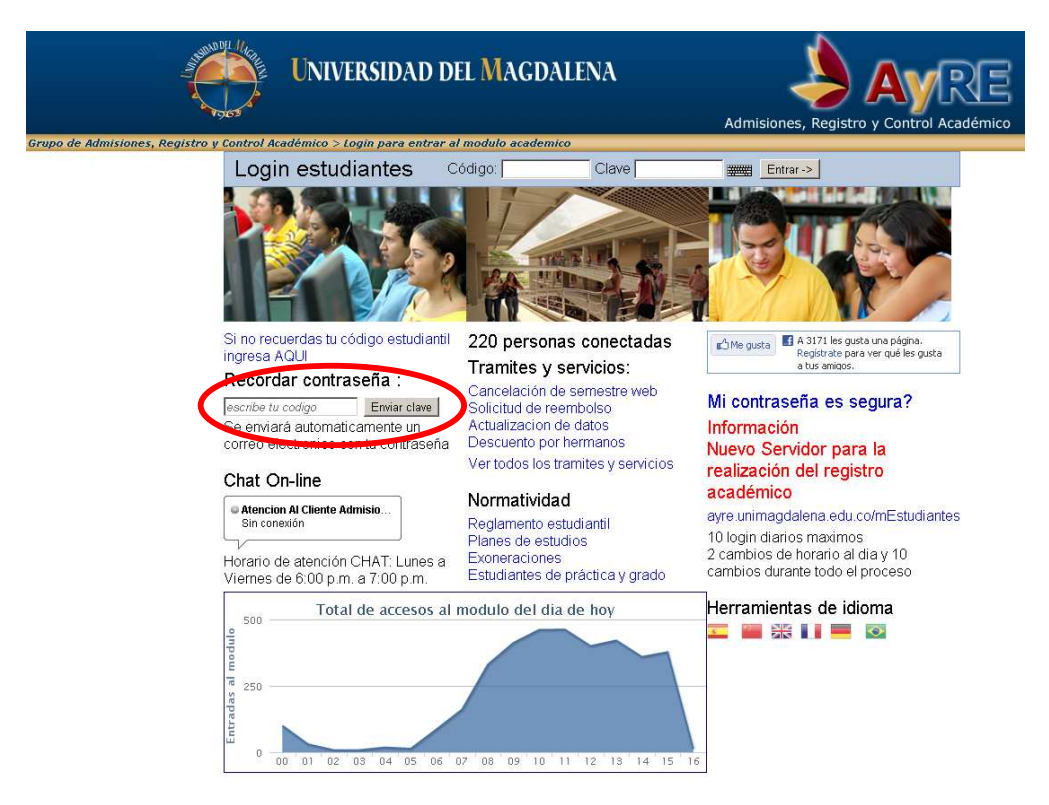

4. Si olvidaste tu contraseña, debes ingresar tu código en el campo Recordar Contraseña

Una vez ingreses tu código debes dar clic en el botón Enviar clave, aparece un mensaje indicándole que su clave fue enviada a su correo electrónico, por razones de seguridad el sistema genera una contraseña aleatoria segura, la cual debe cambiar una vez ingrese a su módulo de estudiantes.

Para mayor facilidad puede copiar la contraseña directamente del correo al campo **Clave** en el Login estudiantes, debes asegurarte de no copiar espacios al final o al principio de la clave generada.

Una vez ingreses el sistema te desplegará la página mostrada en el paso 2, debes seguir los pasos presentados en el paso 3, tomando en cuenta que en el campo **Contraseña anterior** debe ingresar la misma contraseña que le fue enviada al correo electrónico, se recomienda nuevamente para mayor facilidad copiar y pegar la contraseña directamente desde su correo electrónico.